## 網站登入操作手冊

## 中華民國證券櫃檯買賣中心 - 上櫃指數股票型基金受益憑證ETF 鉅額詢價平台(ETFRFQ)

文件更新時間:2023/06/27

■、登入操作說明:

1. 開啟ETF鉅額詢價平台

正式網址: <u>https://etfrfq.tpex.org.tw</u>

測試網址: <u>https://etfrfqtest.tpex.org.tw</u>

| 請登入                                              |                              | 00                 |                           |                              |
|--------------------------------------------------|------------------------------|--------------------|---------------------------|------------------------------|
| 睛輸入帳號                                            |                              | T                  | PEx                       |                              |
|                                                  |                              |                    |                           |                              |
| PH 46 2X 1                                       |                              |                    |                           |                              |
| 用知道之人                                            |                              |                    |                           | G                            |
|                                                  |                              |                    |                           | and the law line and the law |
| <u>忘記密碼?</u>                                     |                              | 0.17               | / <u>//</u>               | 證券櫃檯買賣中心                     |
| <u>忘記密碼?</u><br>注意事項                             |                              | 9.17               | <u>/14.</u>               |                              |
| <u>忘記密碼?</u><br>注意事項<br>1. 本網頁可接受使用Chrome、       | Edge瀏覽器登入。                   | 9. 17<br>. 98      | 33/04                     | 2 證券櫃檯買賣中心                   |
| <u>忘記室碼?</u><br>注意事項<br>1.本網頁可接受使用Chrome、        | Edge劉覽藉登人,                   | 9.17               | /16, <b>20</b><br>33,04   | 2 證券櫃檯買賣中心                   |
| <u>急記登載?</u><br>注意事項<br>1.本調買可接受使用Chrome、        | Edge谢赞器录入,<br>常用功能連結         | 常用文件下載             | /18. <b>9</b> 9<br>33. 84 | 2 證券櫃檯買賣中心 相關資訊              |
| <u>主記要載</u><br>注意事項<br>1.本編頁可接受使用Chrome、<br>櫃買中心 | Edge瀏覽器登人,<br>常用功能連結<br>最新選問 | 常用文件下載<br>網站功能操作爭問 | <br>参加人改模中跨表              | 2 證券櫃檯買賣中心 相關資訊 未統常見問題集      |

2. 帳號密碼輸入正確

點選「確定」

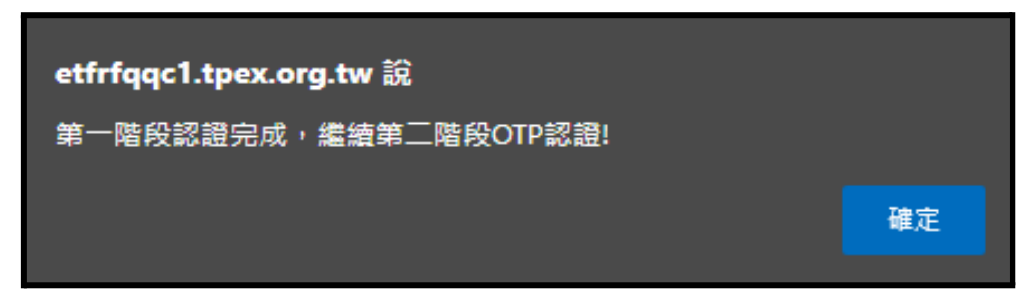

3. 選取驗證碼接收方式(簡訊、電子郵件),驗證碼將於1~2分鐘內傳送,請於5分鐘內完 成驗證

| 進行第二階段OTP驗證                                                                                     |       |
|-------------------------------------------------------------------------------------------------|-------|
| <ul><li>○簡訊傳送驗證碼</li><li>●電子郵件傳送驗證碼</li></ul>                                                   |       |
| 取得                                                                                              |       |
| <ul> <li>按「取得」後,將於1~2分鐘內傳送驗證碼,請於5分鐘內完成認證。</li> <li>若您無法完成驗證或是未收到驗證碼,請與<u>聯絡資訊</u>聯絡。</li> </ul> |       |
|                                                                                                 | Close |

- 若要使用手機號碼收取驗證碼點選上方「簡訊傳送驗證碼」
- 若要使用電子信箱收取驗碼點選下方「電子郵件傳送驗證碼」

簡訊收 碼畫面

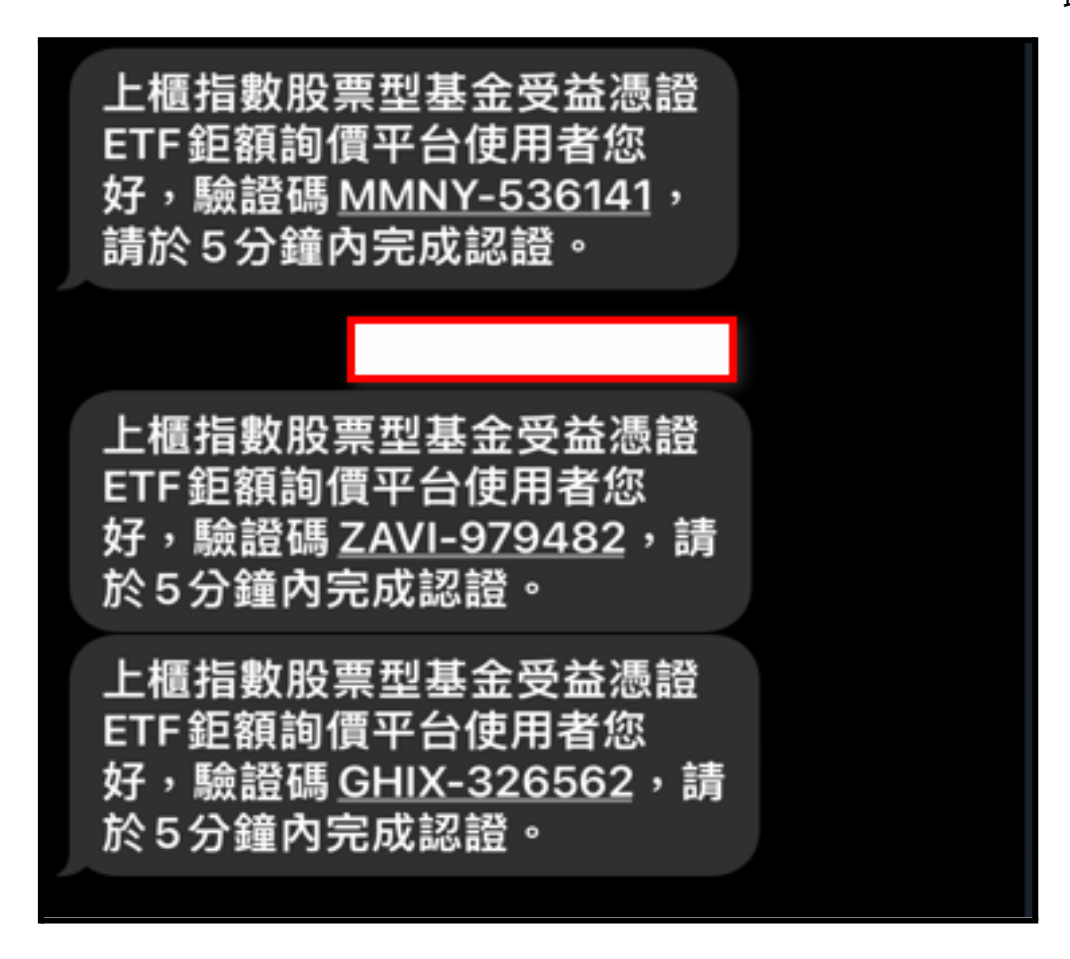

## 信箱收取畫面

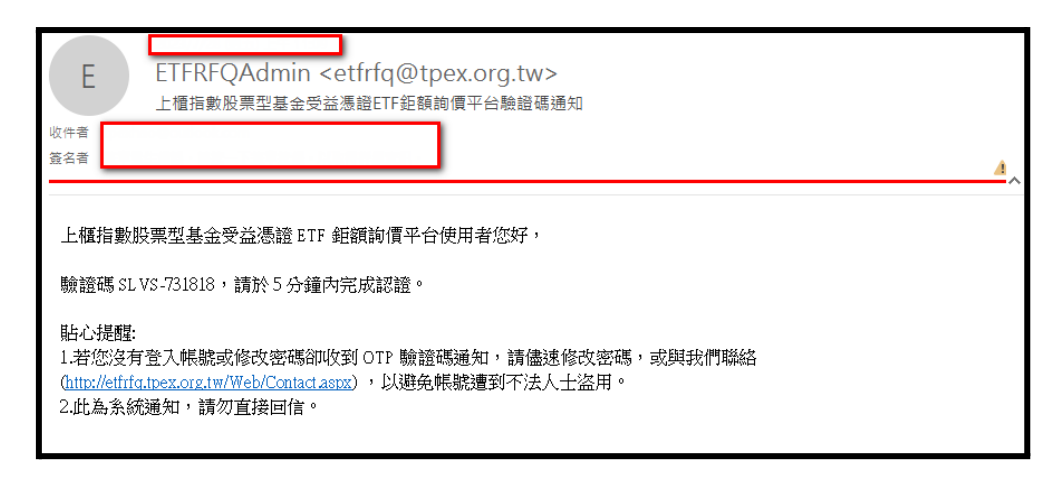

4. 點選取得後, 檢核前驗證碼(如下圖: RPTN)與接收驗證碼一致後, 輸入後六碼驗證

碼。

| 進行第二階段OTP驗證                                                                                     |       |
|-------------------------------------------------------------------------------------------------|-------|
| 驗證碼: RPTN- 輸入OTP驗證碼 OTP驗證                                                                       |       |
| <ul> <li>按「取得」後,將於1~2分鐘內傳送驗證碼,請於5分鐘內完成認證。</li> <li>若您無法完成驗證或是未收到驗證碼,請與<u>聯絡資訊</u>聯絡。</li> </ul> |       |
|                                                                                                 | Close |

註一:驗證碼逾期, 需從步驟1重新登入, 再次收取驗證碼

| 進行第二階段OTP驗證                                                                                                    |       |
|----------------------------------------------------------------------------------------------------|-------|
| 驗證碼: 輸入OTP驗證碼<br>驗證碼已逾期,請重新產製驗證碼<br>• 按「取得」後,將於1~2分鐘內傳送驗證碼,請於5分鐘內完成認證。<br>• 若您無法完成驗證或是未收到驗證碼,請與 <u>聯絡資訊</u> 聯絡。 |       |
|                                                                                                    | Close |

## 註二:驗證碼輸入錯誤,重新輸入接收到的驗證碼即可

| 進行第二階段OTP驗證                                                                                                   |       |
|----------------------------------------------------------------------------------------------------|-------|
| 驗證碼: 輸入OTP驗證碼 OTP驗證<br>驗證碼輸入錯誤<br>• 按「取得」後,將於1~2分鐘內傳送驗證碼,請於5分鐘內完成認證。<br>• 若您無法完成驗證或是未收到驗證碼,請與 <u>聯絡資訊</u> 聯絡。 |       |
|                                                                                                    | Close |

5. 成功登入, 進入首頁畫面

| 上櫃指數股票型基金受益憑證ETF鉅額詢價平台(ETFRFQ) 詢價方• 回應方• 會                                                        | 合意價格揭示 · 檔案下載 · 系統維護 · 登出     |
|---------------------------------------------------------------------------------------------------|-------------------------------|
| 您好·您上次登入時間為 2023/7/28 下午<br>02:37:00<br>歡迎使用「上櫃指數股票型基金受益憑證ETF<br>鉅額詢價平台(ETFRFQ)」<br>•請點選上方功能列進行操作 |                               |
|                                                                                                   | 內容:                           |
| 本中心聯絡資料:                                                                                          |                               |
| <b>系統面</b> 如有任何疑問,請聯絡:資訊部:                                                                        | 最新消息序號 最新消息開始日 最新消息結束日 最新消息標題 |
| 1. (02)2366-5935 楊小姐。                                                                             | 檢視 1 2023/05/30 2023/09/30    |
| <b>業務面</b> 如有任何疑問(或無法收到OTP驗證碼),請聯絡: <b>債券部</b> :                                                  | 檢視 2 2023/06/30 2023/07/30    |
| 1. (02)2366-8049 王小姐。                                                                             |                               |